## Anleitung für die Zoom-Installation auf einem Windows-PC

1. Beim ersten Anklicken des Einladungs-Links: Zoom-Datei speichern.....

| C' û | 🖸 🔒 https://us04web.zoom.us/j/72938027749?pwd=djilQVAwRWF3Q3dKTjR6RU// 🚥 🗑 🏠 🔍 Suchen                                                                                                    |
|------|----------------------------------------------------------------------------------------------------|
| zoor | n                                                                                                    |
|      |                                                                                                    |
|      |                                                                                                    |
|      | 1. Wenn Sie dazu aufgefordert werden, wählen Sie Datei speichern.                                                                                                    |
|      |                                                                                                    |
|      | the second second second second second second second second second second second second second second second se                                                                                                    |
|      | and the second second sec |
|      | C Second Second                                                                                                    |
|      | Öffnen von Zoom o428sofizku 87eb7b83be4a4382.ere                                                                                                    |
|      | Sie möchten folgende Datei öffnen:                                                                                                    |
|      | Toom_o42l8sofizku_87eb7b85be4a4382.exe                                                                                                    |
|      | Vom Typ: Binary File (76,3 KB)<br>Von: https://us04launcher.zoom.us                                                                                                    |
|      | Möchten Sie diese Datei speichern?                                                                                                    |
|      | Datei speichern Abbrechen                                                                                                    |
|      |                                                                                                    |
|      |                                                                                                    |
|      |                                                                                                    |
|      | Copyright ©2020 Zoom Video Communications, Inc. Alle Rechte vorbehalten.<br>Datenschutz & rechtliche Bestimmungen'                                                                                                    |

2. ....dann bei den "Downloads aufrufen" und die "exe"-Startdatei anklicken:

| zoom | 2. Nachdem Sie die Datei gespeichert haben, klicken Sie oben auf das Symbol  Klicken Sie dann auf Zoomexe |
|------|----------------------------------------------------------------------------------------------------|
|      |                                                                                                    |
|      | Cupyright ©2020 Zeon Video Communicationi, Inc. Alle Rochte vorbehulten.                                  |

## 3. Das Meeting lädt nun – bitte warten

| ୯ ଜ  | 🛛 🔒 https://us04web.zoom.us(j/?2938027749?pwd=djilQVAwRWF3Q3dKTj) 🚥 🖾 🏠 🔍 Suchen                                   |
|------|----------------------------------------------------------------------------------------------------|
| zoon |                                                                                                    |
|      | 1. Mines for data surfightediert sorden, soldier for Datat quickness.                                              |
|      |                                                                                                    |
|      | Your meeting will begin soon                                                                                       |
|      | The Zoom client you're installing will shorten the time it takes to join<br>a meeting                              |
|      |                                                                                                    |
|      | Copyright © 2020 Zoom Video Communications, Inc. Alle Rechte vorterhalten.<br>Deterschatz & nettliche Bestimmunean |

Es kann eine Weile dauern, bis das Meeting lädt – einfach warten

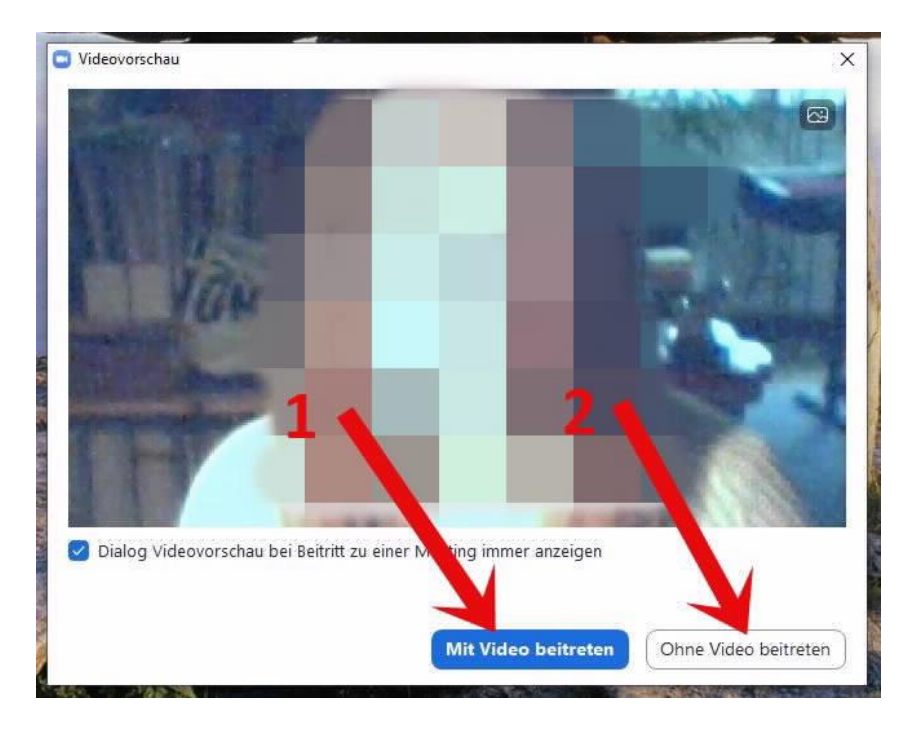

4. So – da wären wir! Hier kann man sich entscheiden, ob man selber gesehen werden möchte oder nicht.....

5. Nun: 1. dem Audio beitreten 2. Galerieansicht auswählen 3. (schriftl.) Chat öffnen für Songtexte, Grüße o.ä.

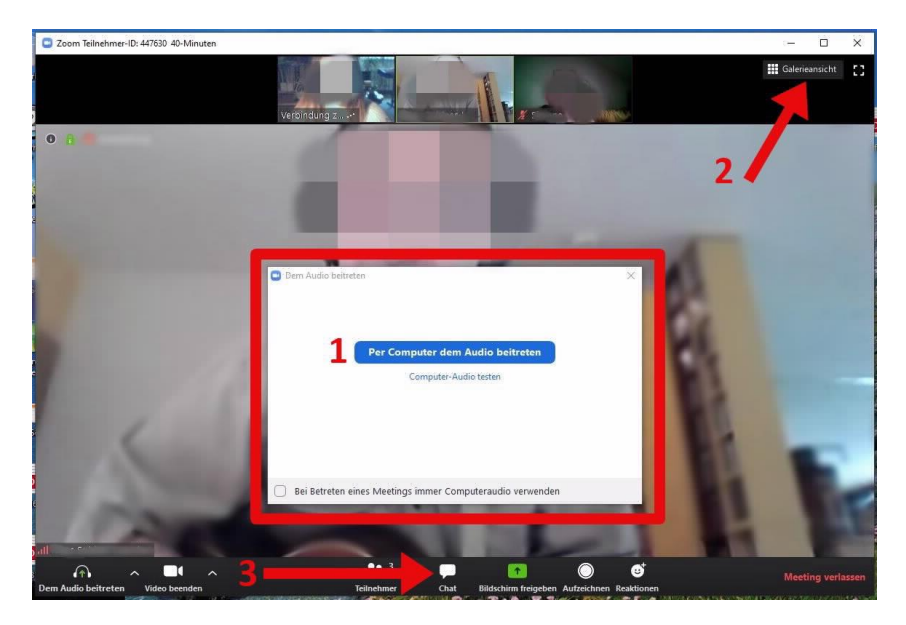

6. Falls originales Audio nicht funktioniert, Audioeinstellungen links unten anklicken und die versch. Mikrofone/Lautsprecher durchtesten, bis es funktioniert.

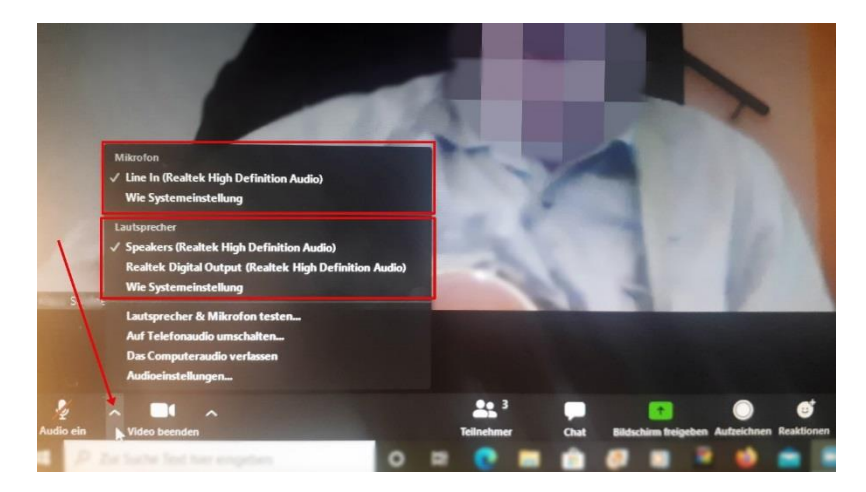

7. In der rechten oberen Ecke des Moderator- Videos kann man das Singleiter-Bild "anheften" (groß machen). Ansonsten geht dies auch durch Rechtsklick auf den Namen des Moderators.

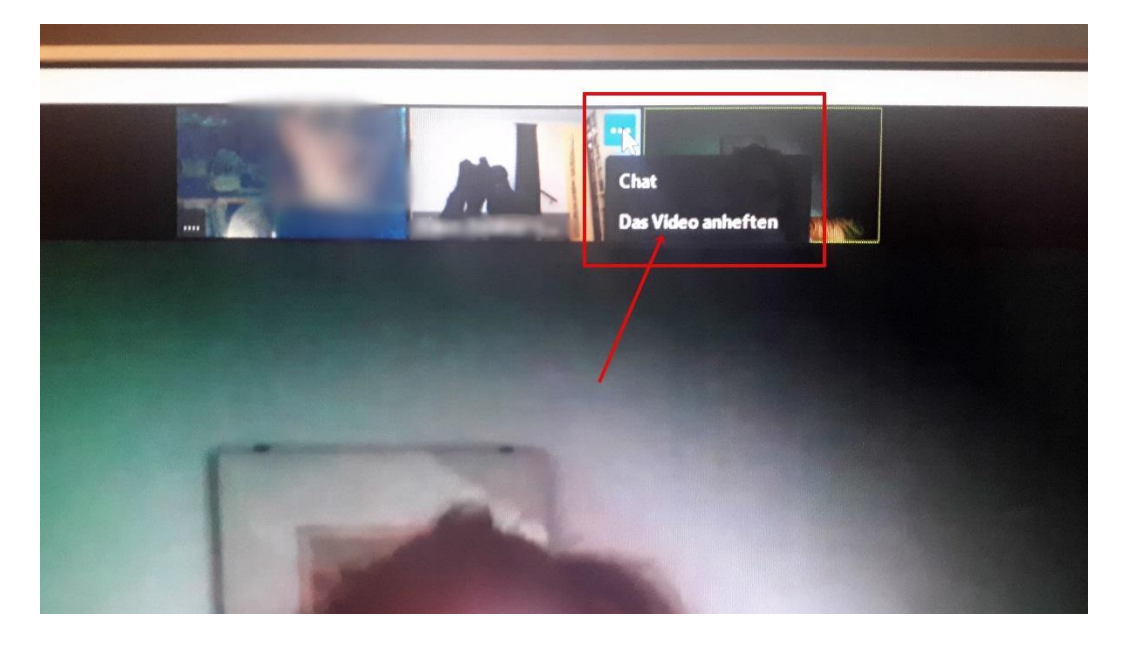

8. Bei jedem folgenden Sing-Termin (dienstags um kurz vor 18Uhr) wieder auf den ZOOM-link klicken oder ihn in den Browser eingeben -> man landet dann direkt im Meeting (ab 4.Schritt)

Viel Spaß und schöne Töne!